## HƯỚNG DẪN XEM LỊCH THI, XEM ĐIỂM VÀ TRUY CẬP THÔNG TIN DÀNH CHO SINH VIÊN

Bước 1: Truy cập vào trang <u>https://gradstudent.tdt.edu.vn</u>

| 🔒 Đăng      | nhập      |  |
|-------------|-----------|--|
| Mã học viên |           |  |
| Mật khẩu    |           |  |
|             | Đăng nhập |  |

Bước 2: + Mã học viên: Anh/chị nhập mã số sinh viên

+ Mật khẩu: Anh/chị nhập mật khẩu của mã số sinh viên hiện tại

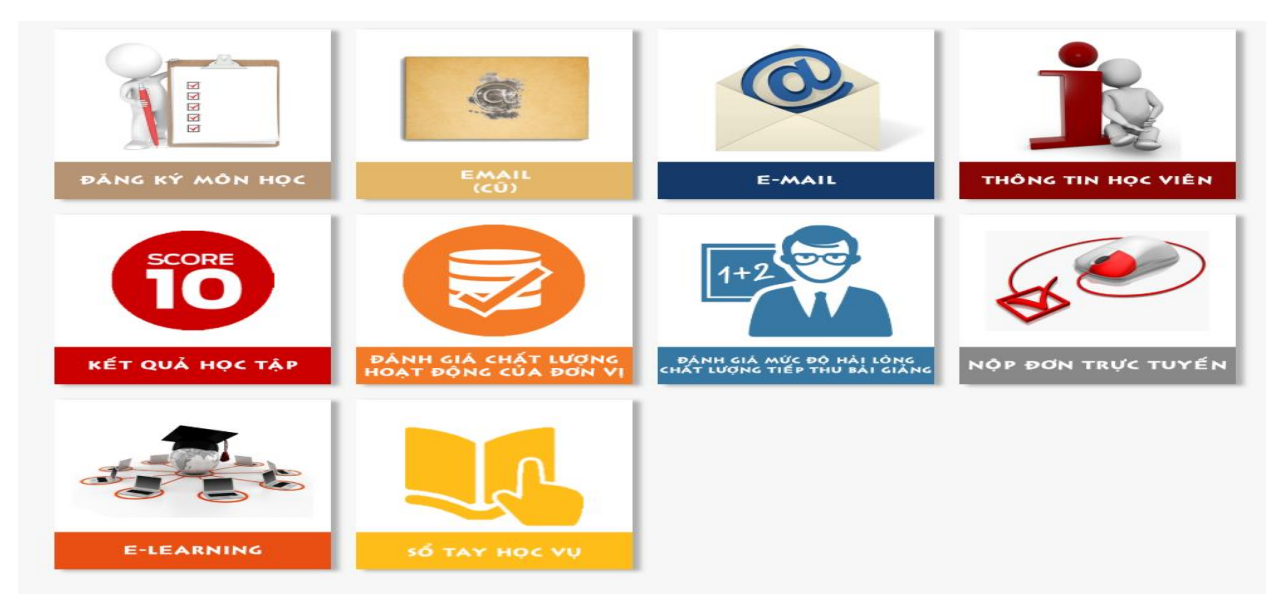

**Bước 3:** Xem điểm, xem lịch thi, xem kết quả đăng ký môn học tương tự như trong cổng thông tin sinh viên.